## バッジウォレットから能力バッジを提出する方法

大阪教育大学

## 目次

| 1. | 本マニュアルについて     | . 2 |
|----|----------------|-----|
| 2. | バッジウォレットへのアクセス | . 2 |
| 3. | ウォレットの作成(初回のみ) | . 3 |
| 4. | バッジのインポート      | . 3 |
| 5. | バッジの提出         | . 4 |
| 6. | バッジ提出の確認       | . 5 |

1. 本マニュアルについて

このマニュアルは、バッジウォレットの簡易マニュアルになります。詳細なマニュアルについては、 <u>https://help.o3edu.jp/wallet</u> をご覧ください。

※『指定された ID』には2月ごろに送付した受講決定通知書の左上に記載されている「受講者番号」を入力し てください。

2. バッジウォレットへのアクセス

以下の4つの手順のうち、いずれかでアクセスしてください。

①<u>https://wallet.o3edu.jp/</u> ヘアクセス

②能力バッジ獲得メールのメールに記載された URL からアクセス

③以下の赤文字の操作よりアクセス

④以下の青文字の操作よりアクセス

※バッジウォレットにログインするアカウントは、OZONE-EDU にログインするときと同じアカウントです。

| (1)                            |                                                            | ①「ログイン」ボタン押下           | ~          |
|--------------------------------|------------------------------------------------------------|------------------------|------------|
| <b>② ozone 団 フ</b> 学びを探す 館 発行元 | キーワード 検                                                    |                        | する         |
|                                | DZONE ヨリリ トップ ダッシュボード                                      | サイト管理 バッジウォレット ③バッ     | ッジウォレット    |
|                                | ダッシュボード                                                    | を押す                    | -          |
|                                | 最新アナウンスメント                                                 |                        |            |
|                                | 新しいトピックを追加する<br>03月 15日 09:45<br><b>オンライン教員研修プラットフォー</b> . | ム「OZONE-EDU(オゾン)」への全面リ | ニューアルのお知らせ |
| <b>0ZC</b> ஹ ② 学びを探す           | (注) 発行元                                                    | キーワード 検索 ロ             | ゴグイン       |
| <u>トップ</u> > =探す               |                                                            |                        |            |
| 学びと探す                          |                                                            |                        |            |
| □ バッジウォレット                     | すべてのバッジ                                                    |                        |            |
| ③ マニュアル                        |                                                            |                        |            |
| ⊘ すべてのバッジ                      | Society5.0時代の学校                                            | 情報化 (v1.0)             |            |
| ① 発行元                          | NBBK15 対蹠ハッジ2 CD 大阪教育大字 ▲                                  | (欠来づくり)                |            |

- 3. ウォレットの作成(初回のみ)
- ① 「ウォレットを作成する」ボタンを押下し、ページ遷移後に表示される「マイウォレットへ」ボタンを押下

|                 | バッジウォレット作成 |                    |                       |
|-----------------|------------|--------------------|-----------------------|
| 氏名<br>test user |            |                    |                       |
|                 | ウォレットを作成する | ボタンを押下し<br>「マイウォレッ | 」、遷移後のページで<br>ットへ」を押下 |

- 4. バッジのインポート
- ① 「バッジインポート」ボタンを押下し、学習サービス名選択で「OZONE-EDU」を選択
- ② 発行されているバッジが表示されますので、『バッジ名』で青くなっている文字列を押下
- ③ ページ遷移後、「インポート」ボタンを押下し、『バッジのインポートが完了しました』というメッセージが 表示された画面で「マイウォレットに戻る」ボタンを押下 ※バッジインポートには 10 秒程度、時間がかかることがございますが、ボタン押下後はしばらくお待ちく ださい。

| 「マイウォレット ワ分析 ⑦ヘルプ ・・・・・・・・・・・・・・・・・・・・・・・・・・・・・・・・・・                                                                                                    | バッジインポート                                                   |
|----------------------------------------------------------------------------------------------------|------------------------------------------------------------|
| マイウォレット                                                                                                    | 学習サービス名選択                                                  |
| test user さんのマイウォレット<br>バッジ保管数 10 うち提出済 0                                                                                                    | マ 選択してください<br>OZONE-EDU<br>のバッジをマイウォレットにインポートしますか?         |
| バッジインボート                                                                                                    | OSIKA KYORKU<br>UNIVI KATIY<br>子どもの変化と<br>教題について書訳する<br>実現 |
| バッジインポート                                                                                                    | バッジ名<br>アどもの変化と教職について省察する (v1.0)                           |
| 学習サービス名選択<br>OZONE-EDU ~                                                                                                    | email success!                                             |
| 取得済 バッジ名 バッジ目組 発行日<br>本講習では、国の教育政策の変<br>化や法の改正について説明する<br>とともに、チーム学校を作るた<br>め考え方の提示と学校をモデル<br>した演習を行います。各種答申<br>・示された教育改革の方向性、<br>0.17年次は丁寧指導要領の実現<br>と支える実践的知見、「日本型学 | 発行者     パッジのインポートが完了しました!       大阪教育大学     マイウォレットに戻る      |
| 校教育」の海外展開について知<br>ることで、教育現場の内部から<br>教育活動を改善し教師が学び続<br>けることの重要性を認識する。                                                                                                  | キャンセル インボート                                                |

- 5. バッジの提出
- マイウォレットから提出するバッジを選択(マイウォレットへのアクセス方法は以下の3つの方法) (ア)「3. バッジのインポート」③の続きから (イ)ウォレットの画面で画面左上にある「マイウォレット」を押下 (ウ)マイウォレット(https://wallet.o3edu.jp/)へアクセス
- ② 提出するバッジを押下
- ③ 「バッジ提出」ボタンを押下
- ④ 『バッジ提出先選択』で「大阪教育大学」を選択
- ⑤ email アドレスは任意のメールアドレスを入力(認証コードが届きますので、受信できるメールアドレスにしてください)
- ⑥ 『指定された ID』には2月ごろに送付した受講決定通知書の左上に記載されている「受講者番号」を入力し てください。
- ⑦ 『確認のため再度入力してください。』にも、同様に2月ごろに送付した受講決定通知書の左上に記載されている「受講者番号」を入力してください。
- ⑧ 画面右下の「送信」ボタンを押下し、遷移後の画面で「認証コードを入力」ボタンを押下
- ⑨ 入力した email アドレスに認証コードが届くので、その認証コードを入力し、「バッジを提出」ボタンを押 下後、完了画面が表示されると提出済

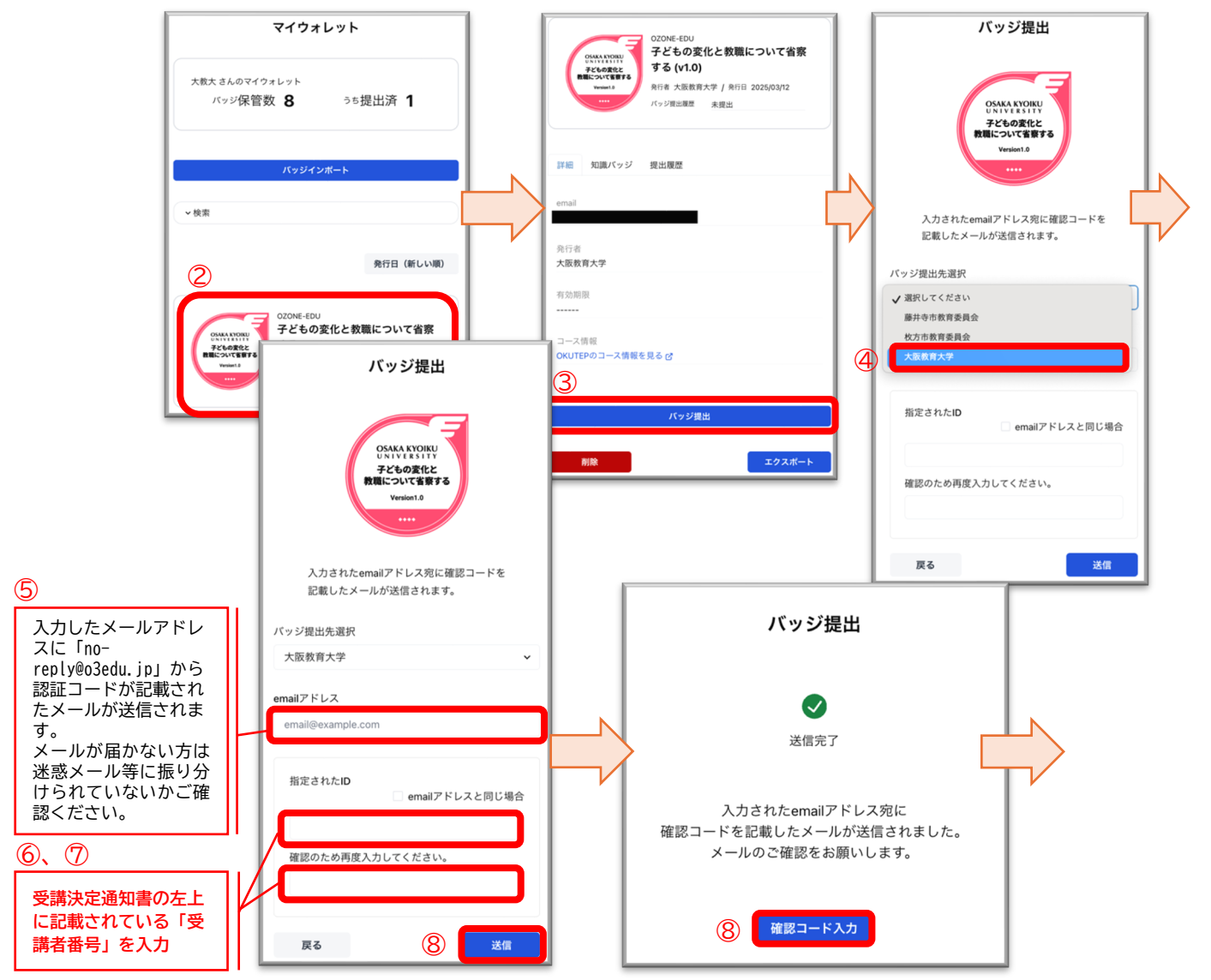

|   | バッジ提出                                                               |
|---|---------------------------------------------------------------------|
|   | 提出するパッジ                                                             |
|   | OSAMA A TYOINU<br>メンドロット・<br>デンもの変化と<br>発電について音歌する<br>Venion.0<br>・ |
|   | 提出先名                                                                |
|   | 大阪教育大学                                                              |
|   | 提出者Emailアドレス                                                        |
|   | 指定されたID<br>000                                                      |
| 9 | 確認コードを入力                                                            |
|   | キャンセル パッジを提出                                                        |

- 6. バッジ提出の確認
- マイウォレットから提出するバッジを選択(マイウォレットへのアクセス方法は以下の3つの方法) (ア)「4.バッジの提出」⑨の続きから
  - (イ)ウォレットの画面で画面左上にある「マイウォレット」を押下

(ウ)マイウォレット (<u>https://wallet.o3edu.jp/</u>) ヘアクセス

② 提出したバッジの『バッジ提出履歴』欄に提出日と提出先が記載されていれば、提出済

| OSAKA KYOIKU<br>UNIVERSITY<br>子どもの変化と<br>教職について実施する | <sup>OZONE-EDU</sup><br>子どもの変化と教職について省察<br>する (v1.0)     |  |
|-----------------------------------------------------|----------------------------------------------------------|--|
| Version1.0                                          | 発行者 大阪教育大学 / 発行日 2025/03/12<br>バッジ提出履歴 2025/03/12 大阪教育大学 |  |
|                                                     | 2025/03/12 入败教育入子                                        |  |

以上で提出終了となります。